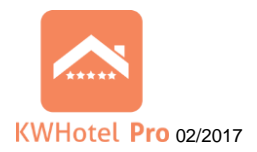

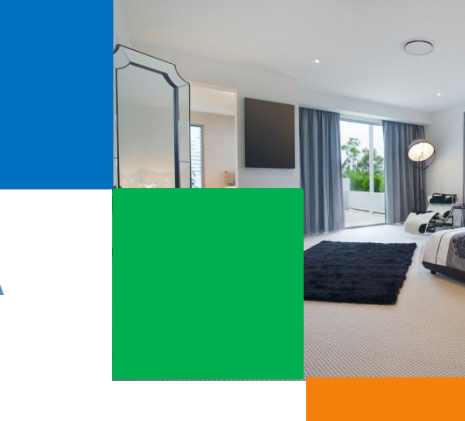

# ZAAWANSOWANA IMPLEMENTACJA KWHOTEL BOOKING ENGINE

## 1. WSTĘP

Silnik rezerwacyjny dostarczany do programu KWHotel domyślnie funkcjonuje w dwóch odsłonach: grafiku oraz systemu. Obie wersje przedstawione są na stronie demo.kwhotel.pl

### 2. OPISY PARAMETRÓW

ID to unikalny parametr nadany tylko Państwu. Jest on widoczny w panelu pod adresem web.kwhotel.com

HoteIID najczęściej przyjmuje wartość 0. Parametr wykorzystywany jest natomiast, w sytuacji gdy kilka obiektów pracuje na jednej bazie danych.

GroupID to id grupy pokoi można je pobrać z Panelu administratora na web.kwhotel.pl, Pokoje  $\rightarrow$  Grupy Pokoi.

| HE POKOJE |                  |                     |                                                                                                    |             |          |
|-----------|------------------|---------------------|----------------------------------------------------------------------------------------------------|-------------|----------|
|           | Wszystkie pokoje |                     |                                                                                                    | Grupy pokoi |          |
| Id        | Hotel<br>ID      | nazwa               | Opis                                                                                                    | Zdjęcie     | Edycja   |
| 6         | 1                | Pokój 1-<br>osobowy | Każdy pokój składa się z sypialni wyposażonej w łóżko, kącik wypoczynkowy<br>oraz łazienkę z wanną lub kabiną prysznicową.Z okien części pokoi<br>rozpościera się unikalny widok na Wawel, Bulwary Wiślane. |             | C EDYTUJ |

DateS - data początku rezerwacji.

DateE – data końca rezerwacji.

Datę podajemy w formacie: yyyy-MM-dd.

Parametr lang może przyjmować wartości: "pl", "en","us""ru", "fr", "de", "no".

### 3. GRAFIK REZERWACJI

System rezerwacji online jest dostępny pod adresem według wzoru: http://online.kwhotel.pl/reservation-graphic/#/ID/HoteIID/lang

 implementujemy go na stronie za pomocą znacznika <iframe>, <a href>. W przypadku wstawiania ramki można skorzystać ze skryptu automatycznie dostosowującego wysokość. Szczegóły pod adresem: <u>https://github.com/davidjbradshaw/iframe-resizer</u>

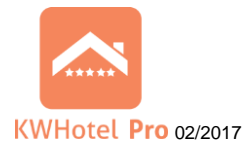

Pobieramy archiwum:

strony dodajemy:

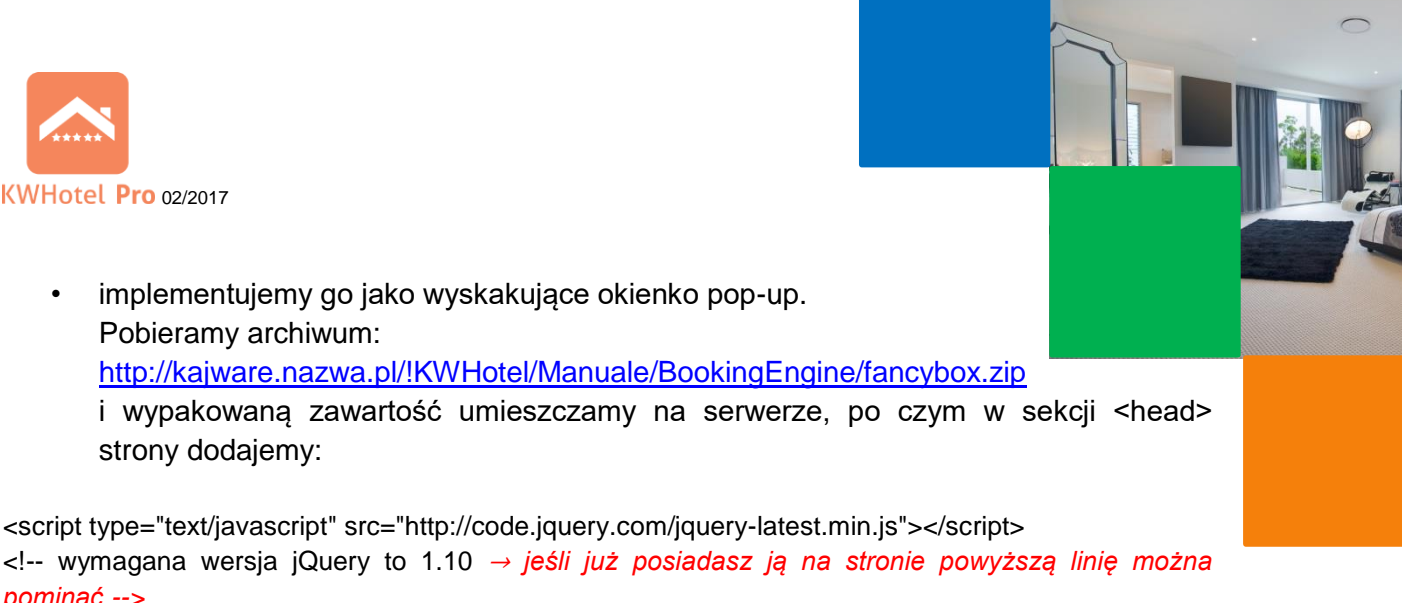

```
pominąć -->
k href="fancybox/jquery.fancybox.css" rel="stylesheet" media="screen">
<script src="fancybox/jquery.mousewheel-3.0.6.pack.js"></script>
<script src="fancybox/jquery.fancybox.pack.js"></script>
<script type="text/javascript">
        $(document).ready(function() {
                $(".fancybox").fancybox({
                  fitToView: true,
                        width: "1200",
                        padding: 0,
                 iframe : {
     preload: true,
  }
```

```
</script>
```

});

a w miejscu gdzie ma się pojawić odnośnik:

});

<a class="fancybox" data-fancybox-type="iframe" href="http://online.kwhotel.pl/reservationgraphic/ID/HoteIID/lang">System Rezerwacji Online</a>

### 4. SYSTEM REZERWACJI

Drugi system rezerwacji dostępny jest pod adresem według wzoru: http://online.kwhotel.pl/booking-engine/#/ID/HoteIID/pl/step-1

System możemy również wygenerować dla konkretnej grupy pokoi wykorzystując poniższy wzór: http://online.kwhotel.pl/booking-engine/#/ID/HotelID/pl/step-1?group id=GroupID

Aby wygenerować system dla konkretnej daty należy wykorzystać: http://online.kwhotel.pl/booking-engine/#/ID/HoteIID/pl/step-<u>1?check\_in=DateS&check\_out=DateE</u>

Poniżej znajduje się przykład z wykorzystaniem obu powyższych funkcji: http://online.kwhotel.pl/booking-engine/#/ID/HoteIID/pl/step-1?group id=GroupID?check in=DateS&check out=DateE

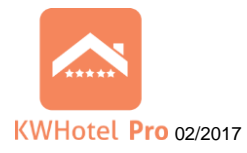

- implementujemy jak poprzedni system (wtedy tylko sam parametr href odnośnika ulegnie zmianie),
- klient może podać datę wyjazdu i przyjazdu, a następnie kliknąć "Przeszukaj" system pokaże okno pop-up wraz z wynikami wyszukiwania w podanych datach. Należy wypakować zawartość archiwum: <u>http://kajware.nazwa.pl/!KWHotel/Manuale/BookingEngine/fancybox\_datepicker.zip</u> do dowolnego miejsca na serwerze, po czym w sekcji <head> dodać:

<script src="fancybox\_datepicker/jquery.fancybox.pack.js"></script>

```
<script src="fancybox_datepicker/kwhotel.js"></script>
```

a w miejscu gdzie ma się pojawić odnośnik:

Data przyjazdu: <input type="text" style="width: 78px;" id="date\_timepicker\_start" /> <br><br> Data wyjazdu: <input type="text" style="width: 78px;" id="date\_timepicker\_end" /> <a class="kwhotel" data-fancybox-type="iframe" rel="group">System Rezerwacji Online</a>

Do każdego etapu można dodać własne style css.